# Installation instructions DVB-S2 / S Single-Tuner, USB TV Box, TBS-5927

Please first connect your TV box to your computer with the USB cable. Download the latest driver from our website. This can be found on the product page of the TBS-5927 at: www.tbs-technology.de

Download & Service

Windows TBS-5927 v1.0.0.4 (Older Windows versions)

Windows 10 TBS-5927 v1.0.0.4 (Windows 10)

Linux drivers (Github OpenSource drivers)

Software

Manual

FAQ

## Installing the drivers:

# Step 1:

After the download, please open the driver folder by double-clicking. The following picture appears:

| $\leftrightarrow \rightarrow \neg \uparrow$ | > Thi | is PC > Downloads > tbs5927_w | in10_driver_v1.0.0.4-1 |                 |          |      |        |       |                   |
|---------------------------------------------|-------|-------------------------------|------------------------|-----------------|----------|------|--------|-------|-------------------|
|                                             |       | Name                          | Туре                   | Compressed size | Password | Size |        | Ratio | Date modified     |
| 🖈 Quick access                              |       | tbs5927_x64                   | File folder            |                 |          |      |        |       | 1/22/2018 1:13 PM |
| Uownloads                                   | Я     | tbs5927_x86                   | File folder            |                 |          |      |        |       | 1/22/2018 1:12 PM |
| Desktop                                     | A     | TBS_5927_setup                | Application            | 734 KB          | No       |      | 761 KB | 4%    | 1/22/2018 1:15 PM |
| 🔮 Documents                                 | *     |                               |                        |                 |          |      |        |       |                   |
| Pictures                                    | #     |                               |                        |                 |          |      |        |       |                   |

Unpack / Extract the driver folder. First this message appears, which you please remove by clicking on "Extract all".

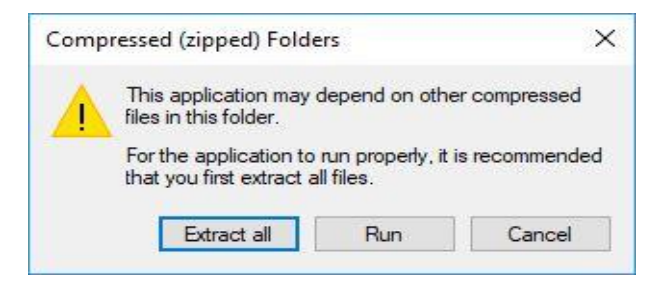

Now carry out the unpacking / extracting. Be sure to check the box for simplicity.

| Extract Compressed (Zipped) Folders                        |        |
|------------------------------------------------------------|--------|
| Select a Destination and Extract Files                     |        |
| Files will be extracted to this folder:                    |        |
| C:\Users\Büro2JB\Downloads\tbs5927_win10_driver_v1.0.0.4-1 | Browse |
| ☑ Show extracted files when complete                       |        |
|                                                            |        |
|                                                            |        |
|                                                            |        |
|                                                            |        |
|                                                            |        |
|                                                            |        |
|                                                            |        |

## <u>Step 2:</u>

After unpacking / extracting, install "TBS\_5927\_setup". You start the installation with a double-click on it.

|              |   | Name             | Date modified     | Туре        | Size   |
|--------------|---|------------------|-------------------|-------------|--------|
| Quick access |   | tbs5927_x64      | 1/24/2018 1:54 PM | File folder |        |
| Downloads    | R | tbs5927_x86      | 1/24/2018 1:54 PM | File folder |        |
| Desktop      | A | 🛃 TBS 5927 setup | 1/24/2018 1:54 PM | Application | 761 KB |
| Documents    | * | P2               |                   |             |        |
| Pictures     | # |                  |                   |             |        |

## <u>Step 3:</u>

If you double-click on it, it opens a window with the title: "Security Warning", in which you confirm the process by clicking "Run".

#### www.tbs-technology.de

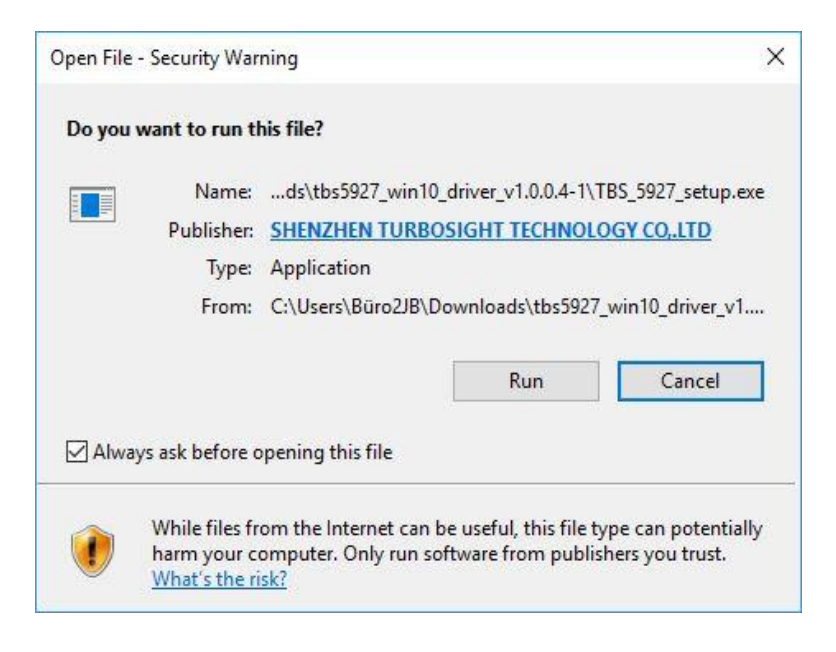

#### <u>Step 4:</u>

Next, select the language English.

| Select Se | etup Language                                          | ×     |
|-----------|--------------------------------------------------------|-------|
| 1         | Select the language to use during the<br>installation: |       |
|           | English                                                | ~     |
|           | OK Ca                                                  | incel |

## Step 5:

Now it will open the setup wizard to install the driver. Click on "Next" and then on "Install" to start the installation process.

#### www.tbs-technology.de

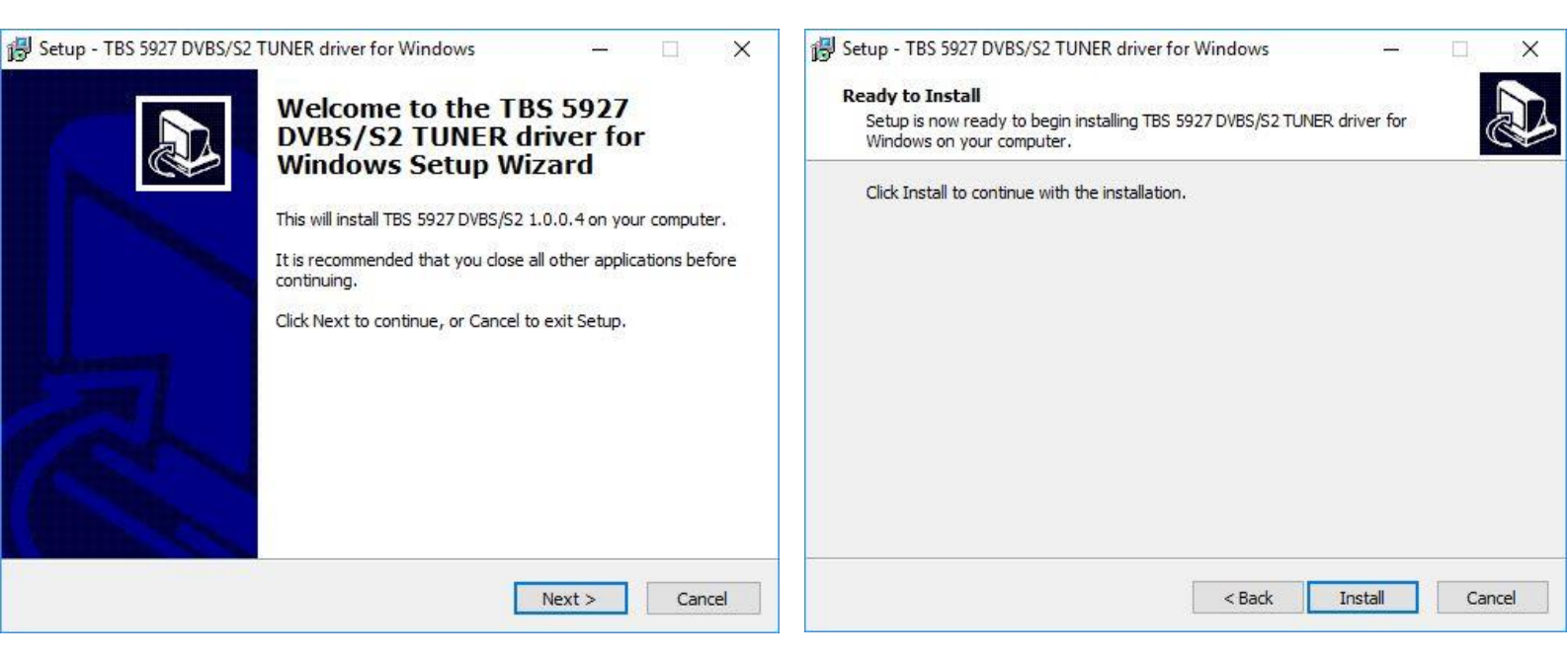

#### <u>Step 6:</u>

During installation, a Windows security hint might open. You can safely proceed with the installation.

#### Step 7:

After installing the setup, please click on "Finish" to complete the installation.

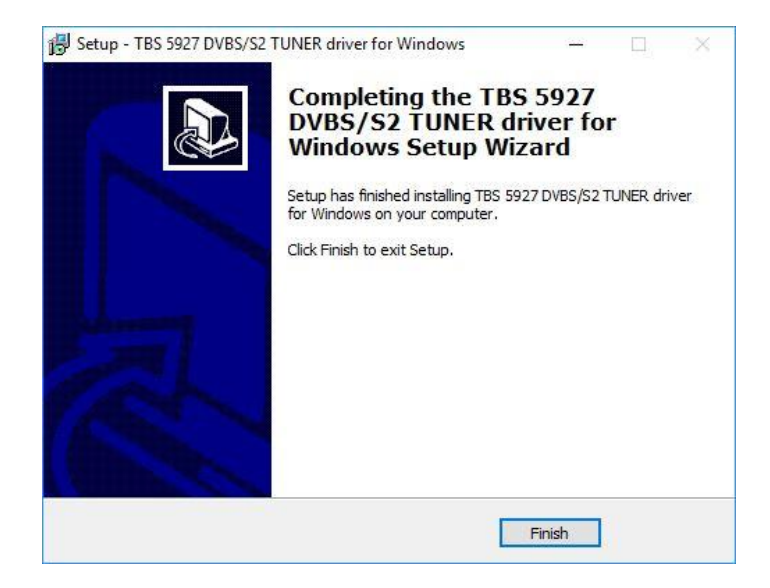

<u>Step 8:</u>

For control purposes, in the Control Panel, under Device Manager, under "Audio Video and Game Controllers", check if the installation was successful. Your box will be displayed there.